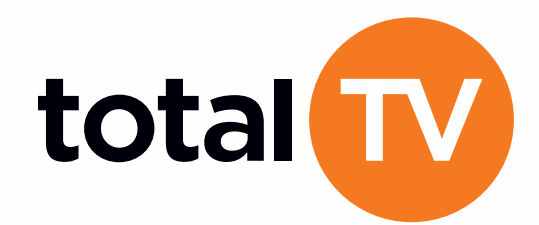

total

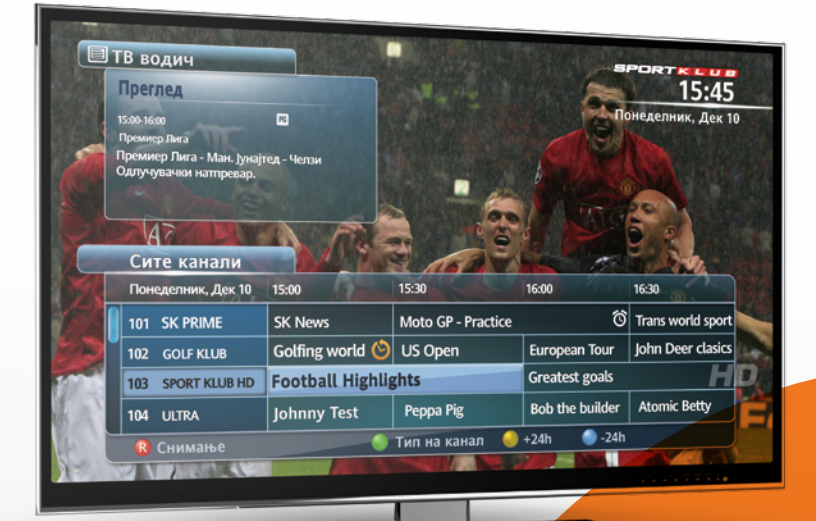

HD

STANDBY

Приемник кој ве воведува во новиот свет на HD резолуција

# **УПАТСТВО** ЗА ДИГАТЕЛЕН САТЕЛИТСКИ ПРИЕМНИК HD DVB-S2

12.30

MENU

### Содржина

| 1 Општи мерки на безбедност                                                        | 4  |
|------------------------------------------------------------------------------------|----|
| 1.1 Опасности                                                                      | 4  |
| 1.2 Предупредувања                                                                 | 4  |
| 1.3 Напомени                                                                       | 4  |
| 2 Total TV HD DVR Lite приемник                                                    | 5  |
| 2.1 Далечински управувач                                                           | 5  |
| 2.2 Предна страна на приемникот                                                    | 6  |
| 2.3 Задна страна на приемникот                                                     | 6  |
| 3 Инсталација и функции                                                            | 6  |
| 3.1 Поврзување на пратечката опрема со приемникот                                  | 6  |
| 3.2 Процедура на подесување при првото вклучување                                  | 7  |
| 3.2.1 Враќање на подесувањата на почетните вредности                               | 9  |
| 3.3 Информации за емисиите                                                         | 9  |
| 3.3.1 Информација за јазикот                                                       | 10 |
| 3.4 Главно мени                                                                    | 10 |
| 3.4.1 На програмата – ТВ водич                                                     | 10 |
| 3.4.2 Планер                                                                       | 11 |
| 3.4.3 Подесувања                                                                   | 12 |
| 3.4.3.1 Заштита на децата                                                          | 13 |
| 3.4.3.1.1 Блокирање на канали                                                      | 13 |
| 3.4.3.1.2 Родителска заштита                                                       | 14 |
| 3.4.3.1.3 Промена на ПИН-от                                                        | 14 |
| 3.4.3.2 Кориснички подесувања                                                      | 14 |
| 3.4.3.2.1 Омилени канали                                                           | 15 |
| 3.4.3.2.2 Подесување на јазик                                                      | 15 |
| 3.4.3.2.3 Тон                                                                      | 15 |
| 3.4.3.2.4 Известувања                                                              | 16 |
| 3.4.3.2.5 DVR подесувања                                                           | 16 |
| 3.4.3.2.6 Подесување на screensaver                                                | 16 |
| 3.4.3.3 Подесување на системот                                                     | 17 |
| 3.4.3.3.1 Подесување на сигналот                                                   | 17 |
| 3.4.3.3.2 Дијагностика                                                             | 17 |
| 3.4.3.3.3 Инсталација                                                              | 18 |
| 3.4.3.3.1 Подесување на телевизорот                                                | 18 |
| 3.4.3.3.2 Форматирање на дискот                                                    | 18 |
| 3.4.3.3.2 HD подесувања                                                            | 19 |
| 3.4.3.3.3.4 Фабрички подесувања                                                    | 19 |
| 3.4.3.3.4 FTA канали (пребарување на сателитски канали и управување со FTA канали) | 19 |
| 3.4.4 Листа на канали                                                              | 20 |
| 3.4.5 Пораки (B-mail)                                                              | 20 |
| 3.4.6 Контакт информации                                                           | 20 |
| 3.5 Копчиња во боја                                                                | 20 |
| 3.6 Снимање - DVR Lite Ready                                                       | 21 |
| 3.7 DVR бафер (Review buffer)                                                      | 21 |
| 3.8 Trick Play                                                                     | 21 |

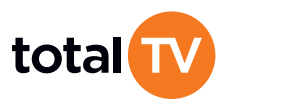

#### 1 Општи мерки на безбедност

#### Постои ризик од струен удар! Да не се отвара!

#### Предупредување

За да не дојде до струен удар, не го отстранувајте капакот. Внатре не постојат делови кои може да се сервисираат дома. Секој сервис мора да го изврши квалификувано лице. Внимателно прочитајте го ова упатство пред да почнете да го употребувате приемникот.

Предупредувањата кои овде се наоѓаат, содржат многу важни информации за безбедноста и поделени се во 3 категории: **Опасности, Предупредувања** и **Напомени**.

Компанијата нема да преземе никаква одговорност при незгоди или штета настаната поради неодговорно ракување од страна на корисникот.

#### 1.1 Опасности

Доколку невнимателно го користите приемникот, може да го загрозите сопствениот живот или да се доведете во ситуација опасна по животот.

- Кабелот за напојување поврзете го исклучиво на А/С штекерите, на начин на кој е предвиден во упатството за користење или спецификацијата која ја добивте со приемникот.
- Доколку кабелот се приклучи на штекер кој не е А/С може да се случи пожар или струен удар.
- Приемникот мора да се чува подалеку од било какви течности, не смее да се прска или полева, бидејќи тоа може да предизвика пожар или струен удар.
- Не ставајте тешки предмети на приемникот и на кабелот за напојување. Доколку се оштетат, може да предизвикате пожар или струен удар.
- Не ставајте метални предмети на приемникот. Доколку металните предмети влезат во приемникот може да настане пожар или струен удар.
- Немојте сами да го поправате, расклопувате или модифицирате овој приемник, бидејќи тоа може да предизвика пожар или струен удар. Доколку сметате дека е потребен сервис или преглед, обратете се на Инфо сервисот.
- Не го прекривајте делот за разладување на приемникот. Доколку дојде до прегревање постои ризик од пожар.
- За време на грмотевици исклучете го приемникот и извадете го кабелот за напојување од штекерот. Доколку не постапите по ова упатство ризикувате пожар или струен удар.
- За време грмотевици во најкраток рок извадете го кабелот кој води до антената за да ја избегнете можноста за пожар или струен удар.
- Внимателно поставете го приемникот на место од кое не може да падне или на кое врз него не може да падне било каков предмет, бидејќи така нема да се оштети приемникот.
- Доколку се случат вакви оштетувања, најпрво исклучете го кабелот за напојување од штекерот, за да избегнете пожар или струен удар.
- За да избегнете струен удар, не го допирајте кабелот за напојување со влажни раце.

#### 1.2 Предупредувања

Во случај на невнимателно користење на приемникот може да претрпите сериозни повреди и да го загрозите својот живот. Може да дојде и до губење или оштетување на вашата сопственост.

Чувајте го приемникот од вода и други течности. Доколку приемникот е изложен на прскање или полевање може да настанат дефекти кои не се поправаат.

#### 1.3 Напомени

Во случај на невнимателно користење може да дојде до оштетувања. Приемникот може да се чисти исклучиво однадвор, со сува крпа. Не користете хемиски препарати за чистење, како бензин, ацетон и сл. бидејќи може трајно да ја оштетите бојата на приемникот.

За да се избегнат можните проблеми, избегнувајте го следното:

- претопли или преладни простории
- простории со висок степен на влага
- места изложени на екстремни температури (близу грејни тела или клима уреди)
- места со прашина
- затворени простори во кои нема можност за циркулирање на воздухот
- директна изложеност на сонце
- кабелот за напојување задолжително да се исклучи од штекерот ако планирате подолго време да не го користите приемникот
- поставување на тешки предмети врз приемникот, бидејќи тоа може да доведе до проблеми во работењето
- доколку приемникот е трајно оштетен, отстранете го во согласност со локалните прописи за отстранување на електронски отпад

#### 2 Total TV HD DVR Lite приемник

- 2.1 Далечински управувач
- 1. Standby Вклучување / исклучување
- TV Standby Вклучување / исклучување на телевизорот
- TV Input Влез во ТВ менито за избор на AV влезови во ТВ
- 4. TV Volume +/- Промена на јачината на звукот на телевизорот
- TV Mute Вклучување/исклучување на тонот на ТВ
- 6. TV Channel +/- Промена на канали на телевизорот
- 7. VOD Пристап до VOD содржините
- 8. SEARCH Пребарување
- 9. FAV Пристап до листата на омилени канали
- 10. DVR list DVR листа
- 11. GAMES Пристап до игрите
- 12. В-MAIL Пристап до пораките
- 13. RADIO Пристап до радио канали
- 14. LANGUAGE Пристап до информациите за јазикот
- 15. Mute Вклучување/исклучување на тонот
- INFO Приказ на информации за содржината на емисиите
- 17. Volume +/- Промена на јачината на тонот
- Channel +/- Промена на канали / Промена на страна во листата
- 19. Навигациони копчиња
- 20. ОК Потврда за означените опции / Пристап на листата на канали
- 21. EPG ТВ водич
- 22. MENU Приказ на главното мени
- 23. ВАСК Враќање на претходното мени / Префрлање на претходно гледаниот канал
- 24. Снимај
- 25. Паузирај
- 26. Стопирај
- 27. Премотај наназад
- 28. Пушти
- 29. Премотај нанапред
- 30. Копчиња во боја
- 31. Алфанумерички копчиња
- 32. '\*' / Бришење (DEL)
- 33. 0 / Растојание
- 34. '#' / Телетекст (ТХТ)

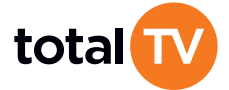

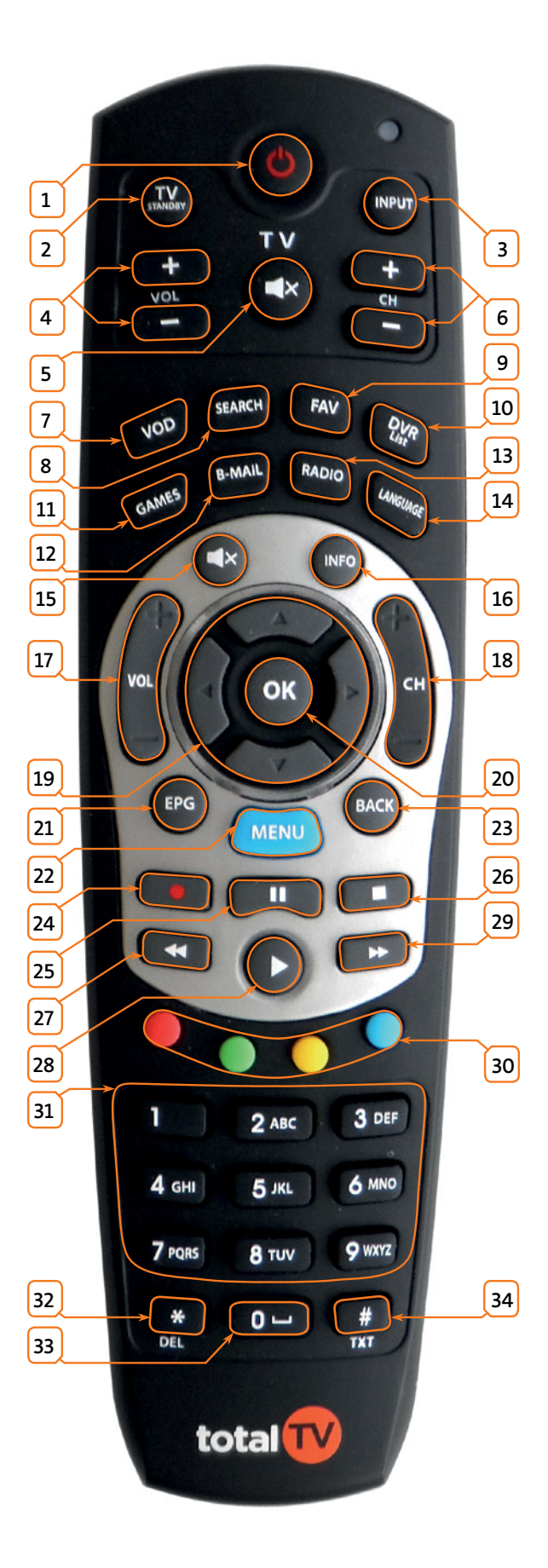

5

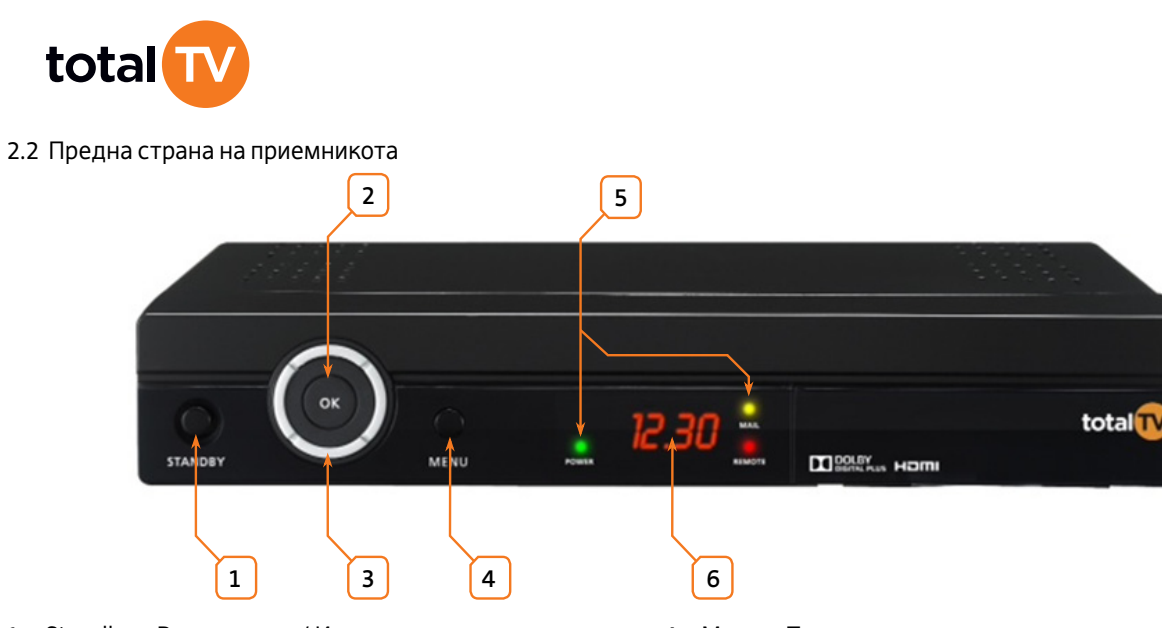

- 1. Standby Вклучување / Исклучување
- 2. ОК Потврда на означените опции / Пристап до листата со канали
- 3. Копчиња за навигација Промена на канали и јачина на тонот / Навигација

2

2.3 Задна страна на приемникот

- 4. Menu Приказ на главното мени
- 5. LED индикатори Приказ на состојбата на приемникот, пораките и сензор за далечинскиот управувач
- 6. LED дисплеј од 7 сегменти Приказ на бројот на каналот и локалното време

8

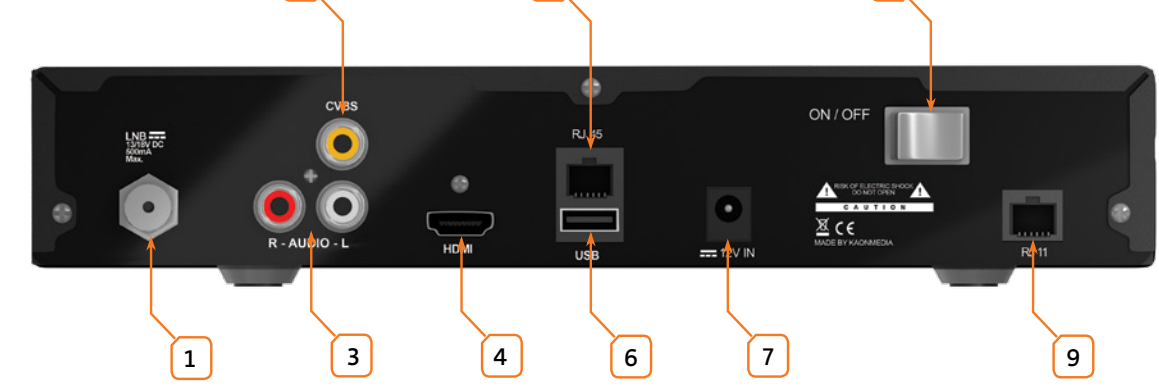

5

- 1. LNB Влез за прием на сателитскиот сигнал
- 2. Композитен видео (CVBS) За поврзување со композитниот влез на телевизорот
- 3. Стерео аудио За поврзување со аудио влезот на телевизорот или некој друг уред
- 4. HDMI За поврзување со HDMI влезот на телевизорот
- 5. RJ45 За идна употреба
- 6. USB За поврзување на уред за чување на податоци (надворешен диск)
- 7. Приклучок за напојување (од 12 V струен адаптер)
- 8. Главен прекинувач на напојувањето
- 9. R|11 За поврзување со телефонска линија (Само за Тотал ТВ куќа)

#### 3 Инсталација и функции

#### 3.1 Поврзување на пропратната опрема со приемникот

За да го поврзете приемникот со сателитска антена, кабелот од антената приклучете го на LNB влезот кој е предвиден за сателитски прием. Телевизорот може да го поврзете со приемникот на 2 начина: преку HDMI кабелот или преку композитниот RCA видео излез (+ стерео аудио кабелот).

Тотал ТВ картичката ја вметнувате во приемникот така што ќе го отворите капачето на предната страна на приемникот и ќе ја ставите картичката во соодветниот отвор во насока означена на картичката при што сликата се наоѓа на горната страна.

Напомена: Тотал ТВ картичката мора постојано да биде во приемникот за да можете да ја следите програмата. Доколку нема потреба, картичката не треба да се вади од приемникот. Честото вадење на картичката може да ги ослаби контактите. Картичкатата не смее да се намокри, ниту да се чисти со течности – само со сува крпа.

Вклучете го приемникот во струја, а потоа притиснете го копчето ON/OFF на задната страна на приемникот така што ќе биде во положба ON. Притиснете го копчето STANDBY на предната страна на приемникот. LED индикаторот Power треба да свети зелено.

Напомена: Доколку не го користите приемникот, Ставете го во STANDBY мод - со тоа се штедат и струја и пари.

3.2 Процедура на подесување при првото вклучување

Кога прв пат ќе го вклучите приемникот автоматски започнува низа на подесувања во која овластен монтер или корисник ги одредува основните оперативни параметри.

Напомена: За да може да ја гледате ТВ програмата или да го користите електронскиот ТВ водич потребно е комплетно да се подеси приемникот. За да се подеси комплетно приемникот, треба да се поминат сите екрани.

Овластениот монтер или корисник може да ги врати подесувањата на почетните вредности, за да може одново да ги подеси според упатството.

При првото вклучување на приемникот, редоследот на екраните е следниот:

- 1. прво се врши избор на јазик на менито,
- 2. потоа се подесува саканата резолуција,
- потоа се појавува екран со известување да проверите дали е се добро поврзано,
- 4. потоа следи екранот Иницијални подесувања Подесувања на LNB каде што може да ги промените параметрите за подесување на приемникот,
- 5. на крај се појавува екранот за избор на сигнал на еден од транспондерите и екран со јачината и квалитетот на сигналот.

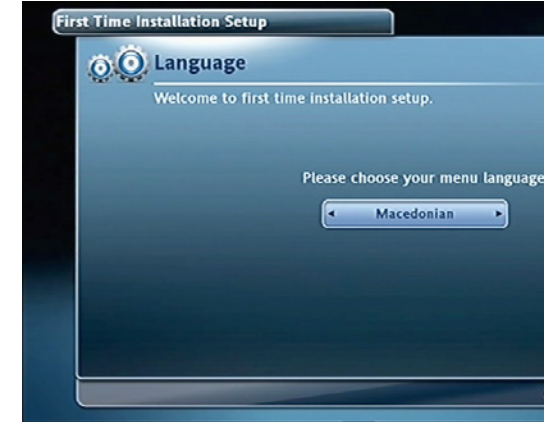

Одберете ја опцијата Macedonian. Притиснете го копчето ОК за да продолжите понатаму. Резолуцијата можете да ја подесите на **576і, 576р, 720р (HD)** и **1080і (HD)**. Притиснете ОК за да продолжите понатаму.

Напомена: Во случај да е избрана резолуција која вашиот телевизор не ја поддржува, притиснете ОК за враќање во избор на резолуција

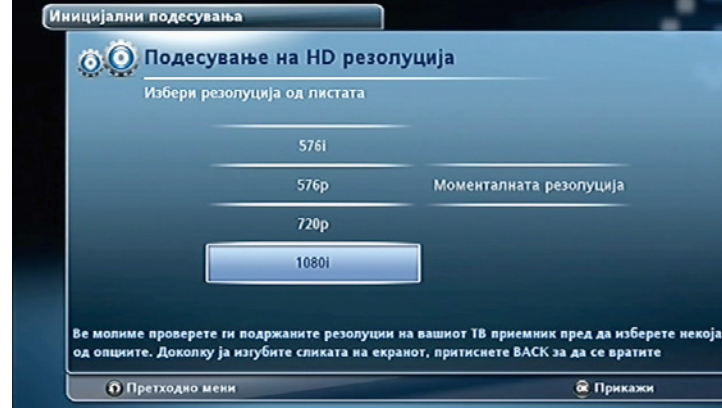

Пред да продолжите со понатамошни подесувања, треба да проверите дали приемникот е поврзан со сателитската антена. Притиснете **ОК** за да продоложите понатаму.

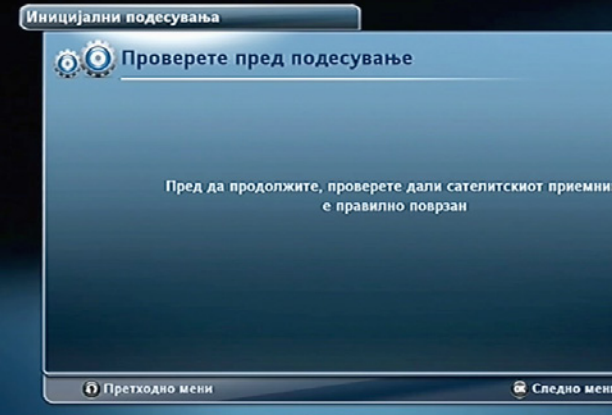

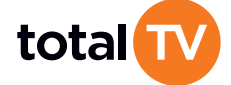

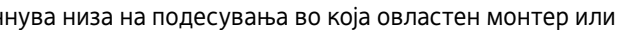

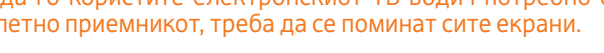

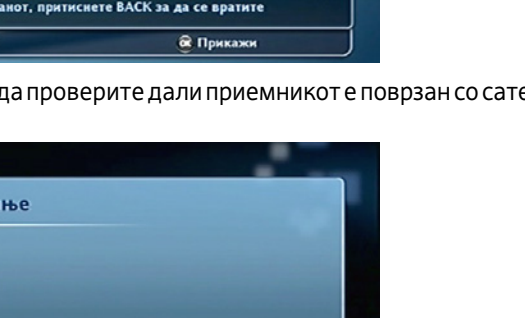

🛱 Следно мени

G for Next screen

7

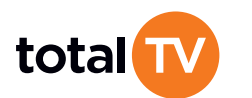

На наредниот екран потребно е правилно да се подесат подесувањата на LNB.

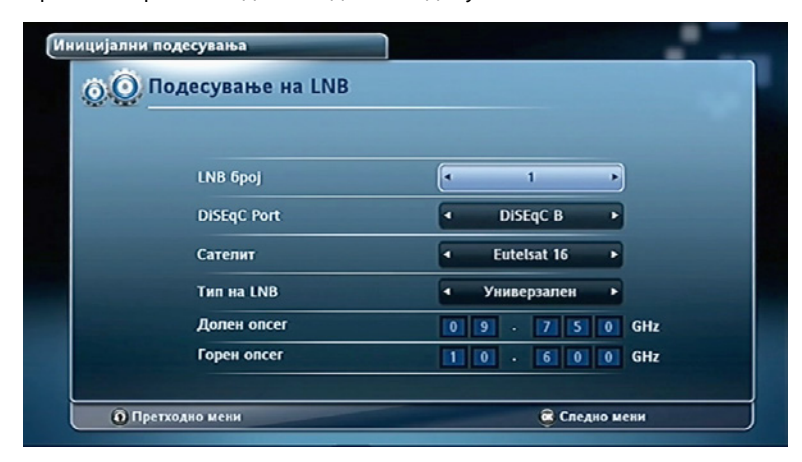

На следните екрани се се врши избор на транспондерот за Тотал ТВ. Подесувањата се однапред дефинирани, треба да притиснете **ОК** за да продолжите и на крај се прикажува екран со графички приказ на јачината и квалитетот на сигналот. Кога јачината и квалитетот на сигналот се на потребниот минимум или над нив, и кога приемникот ќе се заклучи на одредениот сигнал, иконата со катанец преминува во заклучена позиција. После 30 секунди кога ќе се појави ОК во долниот десен агол може да го притиснете копчето ОК за да го завршите процесот на инсталирање и да се вратите во главното мени.

| 💽 Транспондер                                  |               |
|------------------------------------------------|---------------|
| Изберете транспондер кој сакате да го подесите |               |
| Total TV - B2L                                 | •             |
| 🥑 Total TV - DS                                |               |
| Total TV - B2H                                 |               |
| Total TV - C2                                  |               |
| Total TV - C6                                  |               |
| Total TV - C9                                  |               |
| Total TV - D1                                  |               |
| Total TV - C1                                  | •             |
| О Претходно мени                               | 🗟 Следно мени |

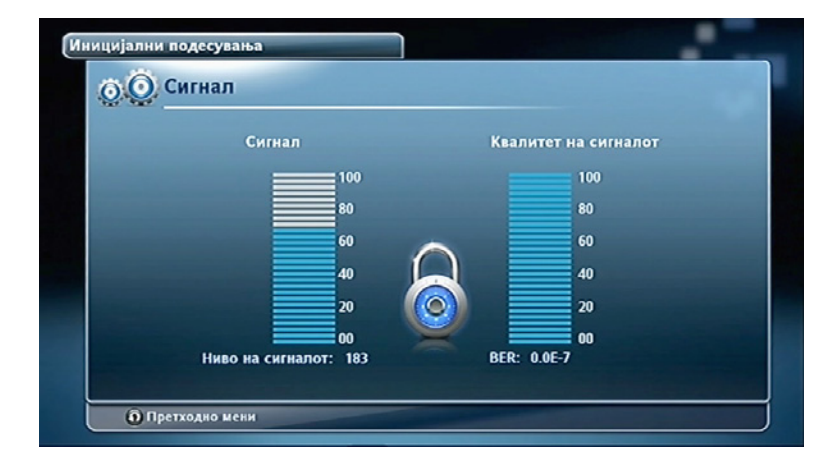

3.2.1 Враќање на подесувањата на почетните вредности

За да ги вратите подесувањата на почетните вредности, треба да влезете во Главното мени (притиснете го копчето Мени и одберете по ред: Подесувања > Подесување на системот > Инсталација, а потоа и Фабрички подесувања. На крајот се појавува прашање дали сакате да продолжите со процедурата или да се откажете.

Напомена: Подесувањата на системот се заштитени со PIN код. Треба да се внесе точниот PIN код за да можете да ја завршите процедурата. Фабричката вредност за PIN кодот е **0000**.

Предупредување: По враќањето на почетните вредности сите лични подесувања ќе бидат избришани!

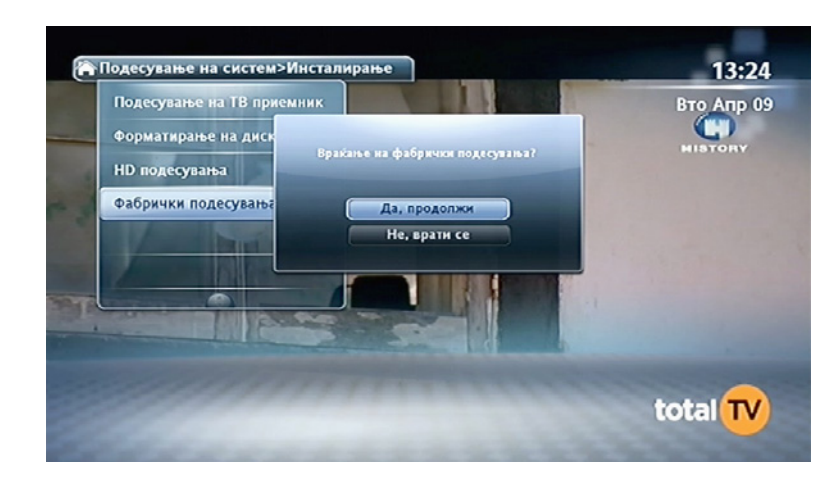

3.3 Информации за емисиите

Информациите за емисиите автоматски се прикажуваат на екранот при промена на канал. Исто така, информацијата може да ја добиете и со притискање на копчето нагоре или надоле додека ја гледате програмата.

Со помош на навигациските копчиња може да се движите по информациите за емисиите и да се информирате за емисијата која моментално ја гледате, како и за емисиите кои ќе бидат прикажани на моментално избраниот канал, како и на други канали во наредните 24 часа. Приказот останува на екранот во зависност од избраниот временски период во подесувањата.

Со притискање на црвеното копче може да се додаде гледаниот канал во списокот на омилени канали.

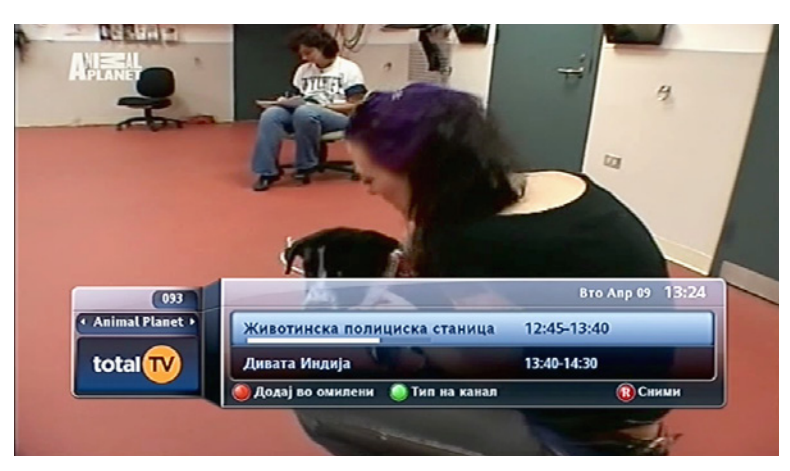

Информација за содржината на емисијата може да добиете и со притискање на копчето INFO.

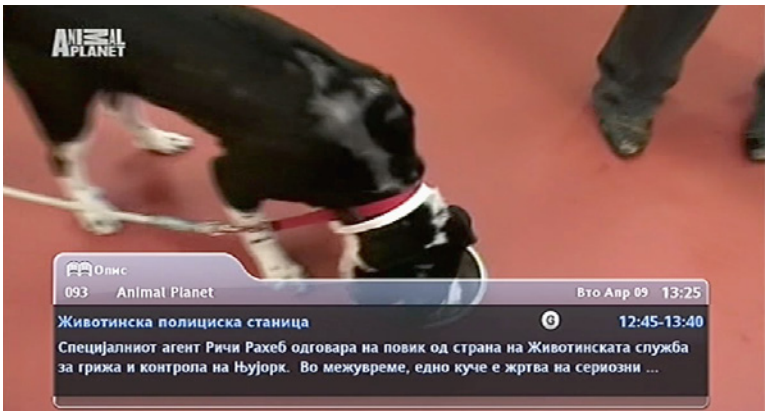

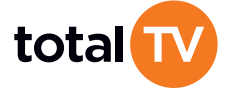

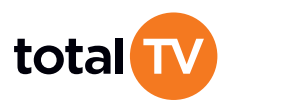

#### 3.3.1 Информација за јазикот

Со притискање на копчето LANGUAGE додека ја гледате програмата може да ги видите информациите за јазикот на аудиото и титлот. Оваа информација ги прикажува моментално одбраниот јазик на аудиото и титлот и дозволува промена на јазикот со помош на навигациските копчиња.

#### 3.4 Главно мени

За да му пристапите на Главното мени додека гледате програма притиснете го копчето MENU на далечинскиот управувач. Во Главното мени се наоѓаат следните подменија: На програмата, Планер, Подесувања, Листа на канали, Пораки и Контакт информации.

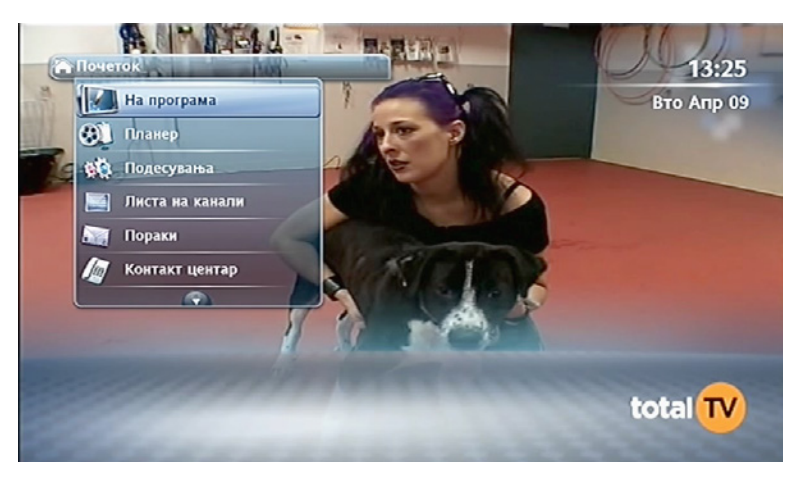

#### 3.4.1 На програмата – ТВ Водич

Навигација: Почеток > На програмата

Информациите за програмите и програмската шема се наоѓаат во опцијата На програмата. ТВ водичот може да го видите ако го притиснете копчето EPG за време на гледање на програмата или ако во главното мени ја одберете опцијата На програмата.

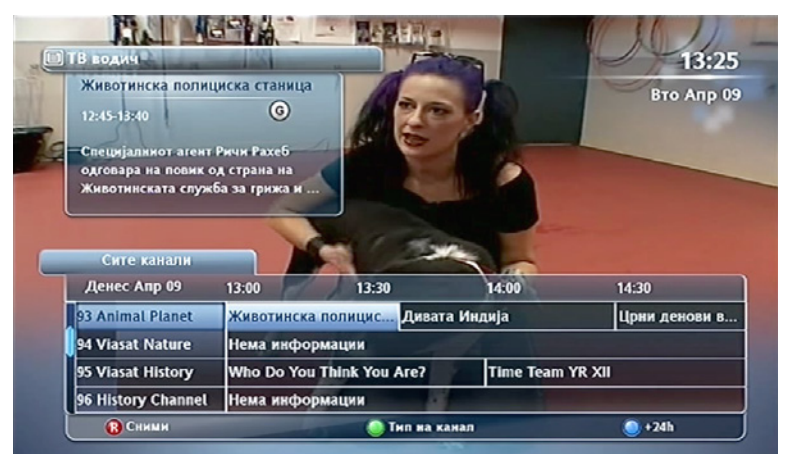

#### Движењето низ ТВ водичот се врши на следниот начин:

- Копчињата со стрелките нагоре или надолу овозможуваат движење низ списокот на канали.
- Копчињата со стрелките налево или надесно овозможуваат движење низ распоредот на емитување на емисиите.
- Со притискање на синото копче може да се придвижите 24 часа нанапред, а со притискање на жолтото копче ќе се вратите 24 часа наназад.
- Со притискање на копчето ОК ако емисијата е во тек, приемникот автоматски се префрлува на каналот на кој е таа емисија. Доколку емисијата сеуште не започнала, се прикажуваат информации за содржината на емисијата, при што имате можност да го активирате потсетникот за избраната емисија, или да резервирате снимање на таа емисија.
- Со притискање на копчето INFO добивате информација за содржината на емисијата. Доколку емисијата е започната, имате можност да се префрлите на избраната емисија или да започнете снимање, а доколку емисијата сеуште не почнала, имате можност да активирате потсетник за избраната емисија или да резервирате емисија за снимање.
- Со притискање на копчето за снимање ја резервирате емисијата за снимање.

Одбраните емисии се посебно обележани во ТВ водичот. Покрај емисијата која сте ја резервирале за снимање ќе се појави икона за снимање, а ако сте подесиле потсетник ќе се појави икона на часовник. Омилените канали се означени со звездичка покрај името на каналот.

3.4.2 Планер

#### Навигација: Почеток > Планер

Во менито Планер се наоѓаат опциите Снимен материјал, Подесено за снимање, Серијали и Подесување на снимање.

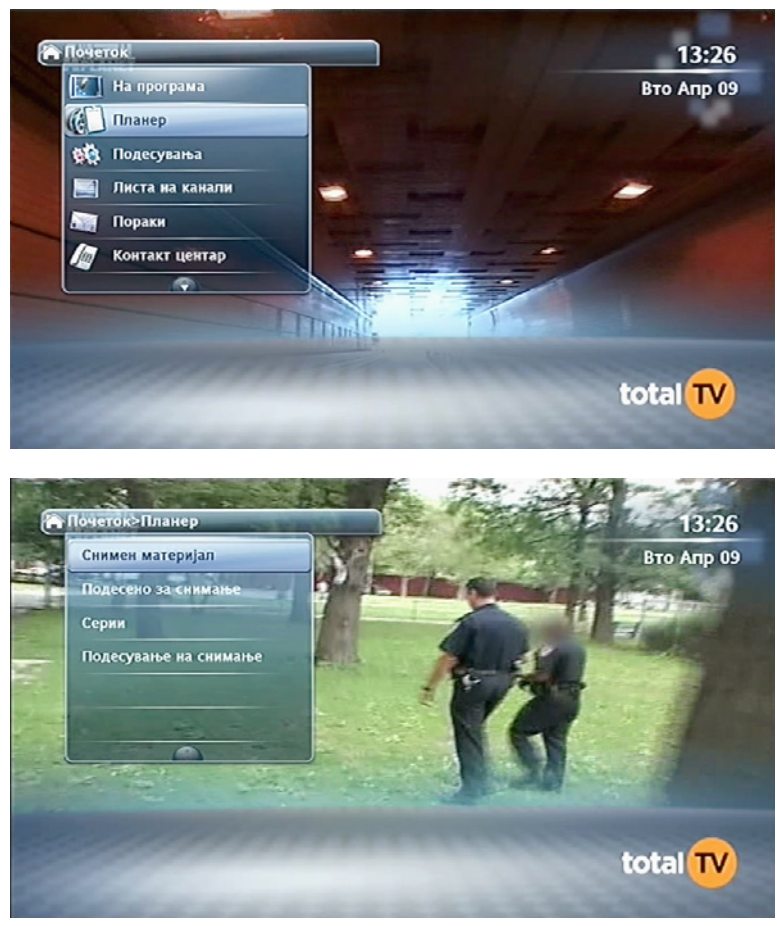

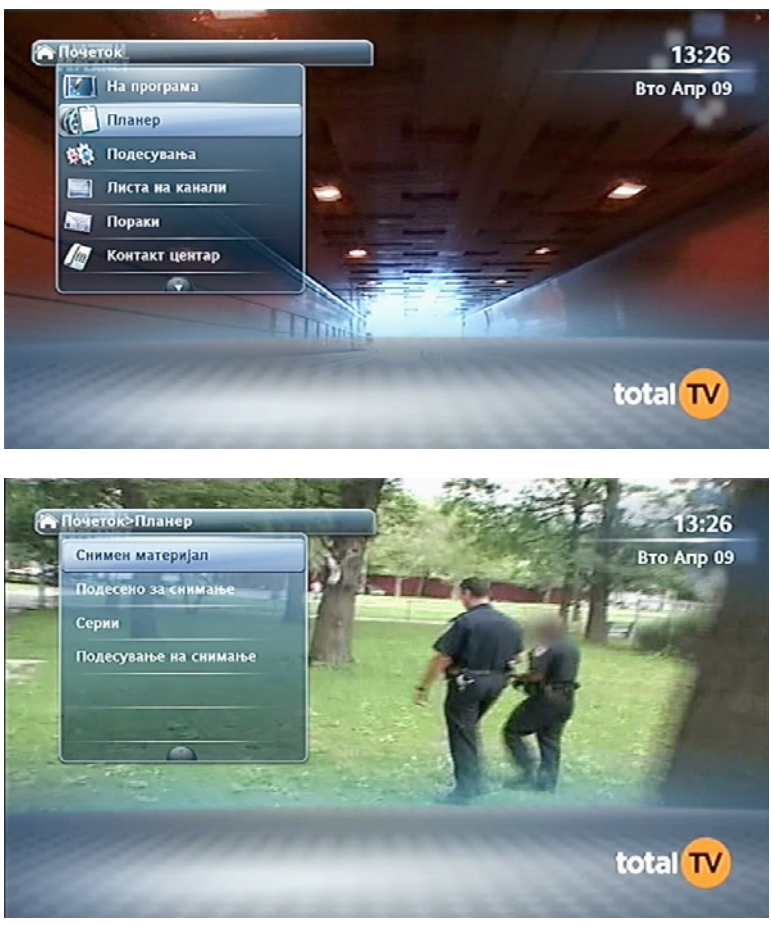

Во овие опции се прикажани емисиите кои сте ги снимиле и емисиите кои сте ги резервирале за снимање или сте подесиле потсетник – Планер, односно можете да ги видите серијалите кои сте ги резервирале за снимање. Исто така, може да закажете снимање на било кој канал на основа на времето. За да го подесите потсетникот или да резервирате снимање на емисија која допрва треба да започне, треба да ја одберете саканата емисија, што може да го направите од ТВ водичот или од Информации за емисијата.

Обележете ја саканата емисија и притиснете **ОК**. Ќе се прикажат информации за содржината на емисијата со можност да го активирате потсетникот или да резервирате снимање.

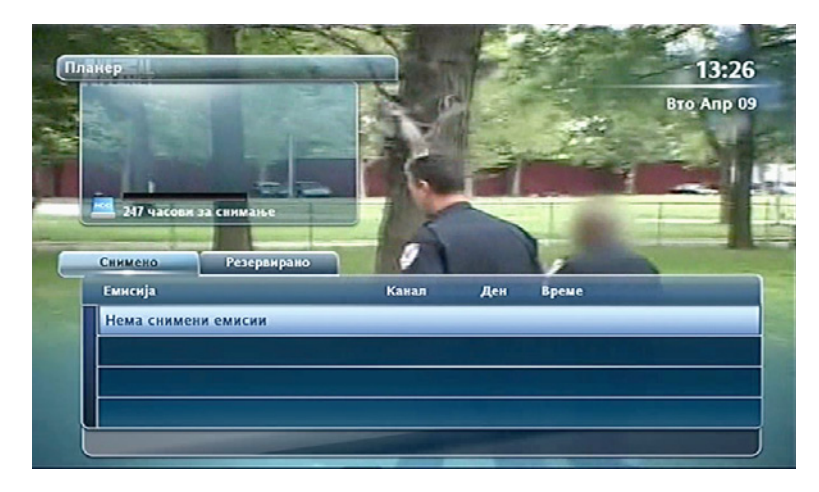

Во опцијата Подесено за снимање се наоѓаат сите емисии кои сте ги одбрале на овој начин. На овој екран ќе имате можност да ги прегледате емисиите кои сте ги одбрале, или да ги откажете. Со притискање на црвеното копче можете да ја избришете снимената или да го откажете снимањето на планираната емисија.

Навигација: Главно мени > Подесување на снимање > Снимени материјали или Подесено за снимање

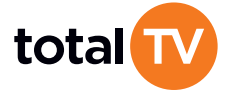

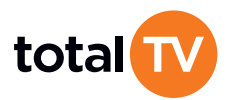

Во опцијата Серијали може да ги видите сериите кои сте ги резервирале за снимање. Серијали ги претставува епизодите од една серија кои сега може да ги снимите само со еден клик.

#### Почеток > Планер > Серијали

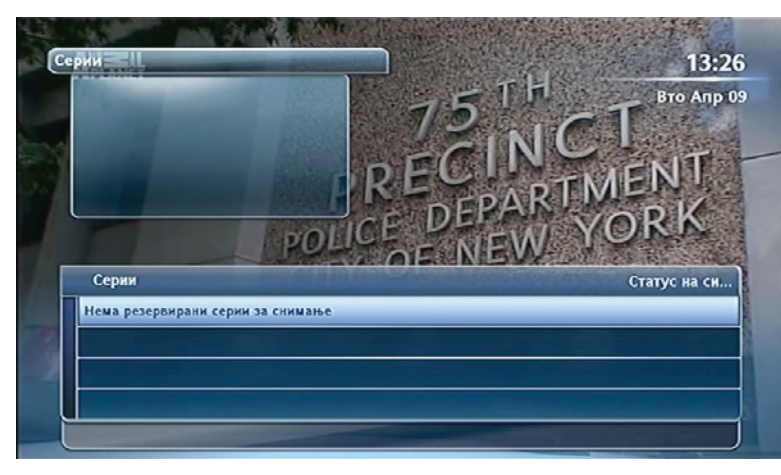

Снимањето спрема време се планира со избор на опцијата Подесување на снимање.

Со избирање на оваа опција треба да се одреди каналот, почетокот и траењето на емисијата, како и зачестеноста на снимање.

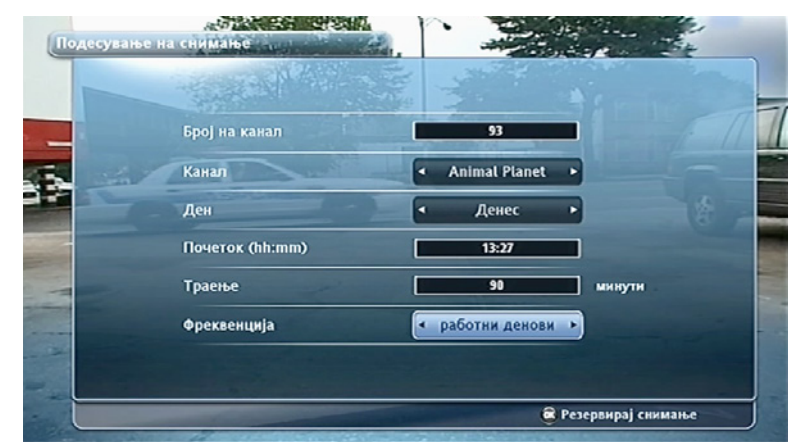

Почеток > Подесување на снимање > Подесување на снимање

#### 3.4.3 Подесувања

Почеток > Подесувања

Во менито Подесувања може да промените разни подесувања по личен избор (како што се јазик, опција за заштита на деца и друго), да се добијат информации за дијагностиката, да се вратат подесувањата на фабрички подесувања.

Со влегување во ова мени ги имате опциите: Заштита на деца, Кориснички подесувања, Подесување на системот и Демонтажа на дискот.

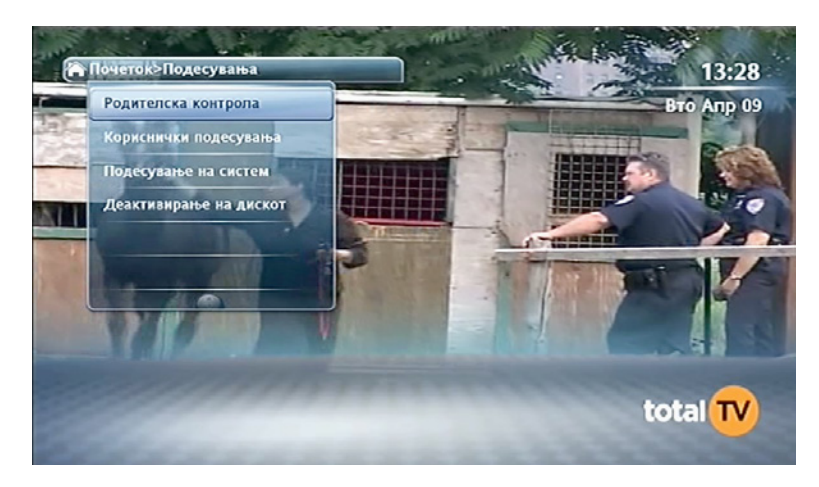

3.4.3.1 Заштита на деца

Почеток > Подесувања > Заштита на деца

Опцијата Заштита на деца овозможува да оневозможите децата да гледаат емисии кои поради содржината не се прикладни за нивната возраст.

Доколку содржината на емисијата не е прикладна за деца, наместо видео се прикажува порака за блокада и морате да го внесете РІМ кодот за да гледате. За да се вратите на каналот кој претходно сте го гледале притиснете го копчето ВАСК.

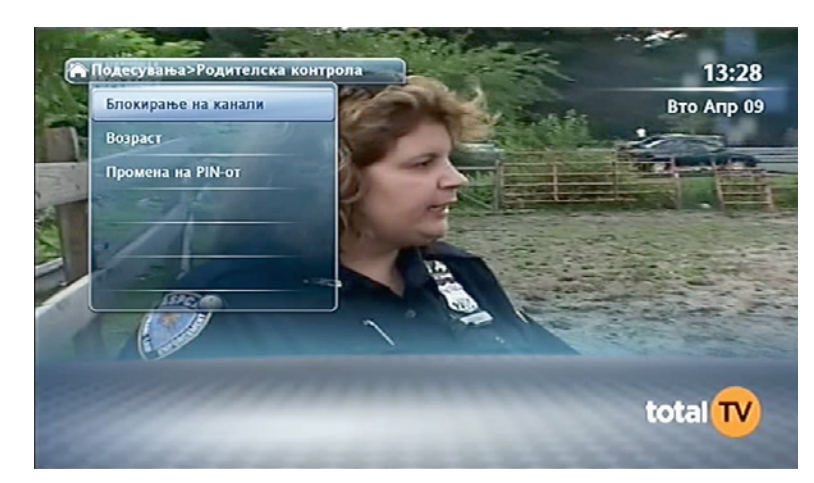

3.4.3.1.1 Блокирање на канали

Почеток > Подесување > Заштита на деца > Блокирање на канали

Доколку е потребно можете да го блокирате пристапот до одредени ТВ канали.

Навигацијата низ изборот на канали за блокирање се врши со помош на навигациските копчиња, додека изборот на канали се врши со копчето ОК. На крај потребно е да се Прифатат промените со притискање на синото копче.

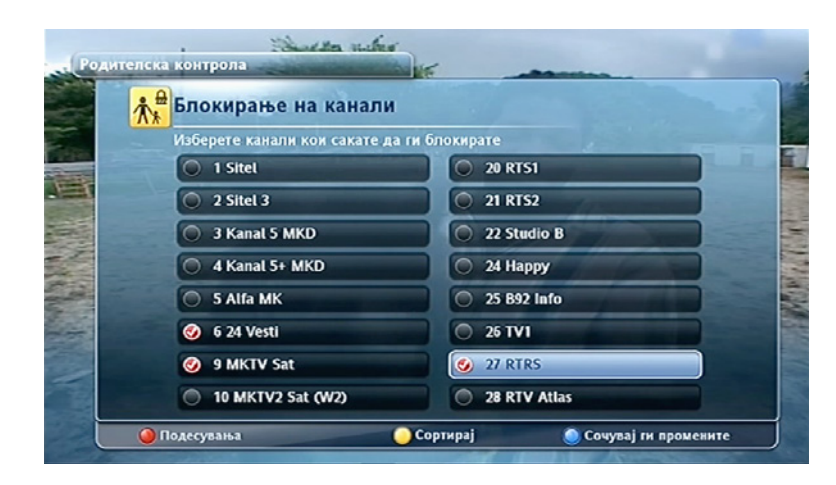

Доколку каналот е блокиран, наместо сликата се прикажува порака дека каналот е блокиран и треба да го внесете вашиот PIN код за да го гледате.

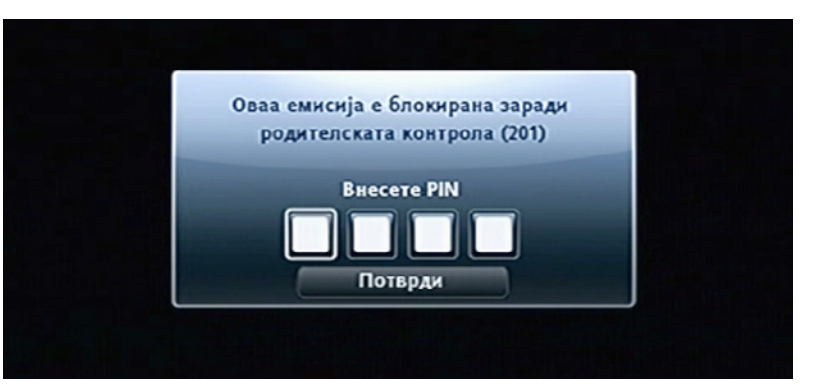

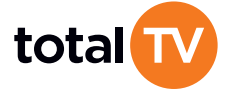

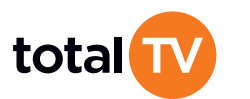

#### 3.4.3.1.2 Родителска заштита - возраст

Почеток > Подесувања > Заштита на деца > Возраст

Со одбирање на оваа опција може да ја подесите возраста за која не е потребно да се внесе PIN код.

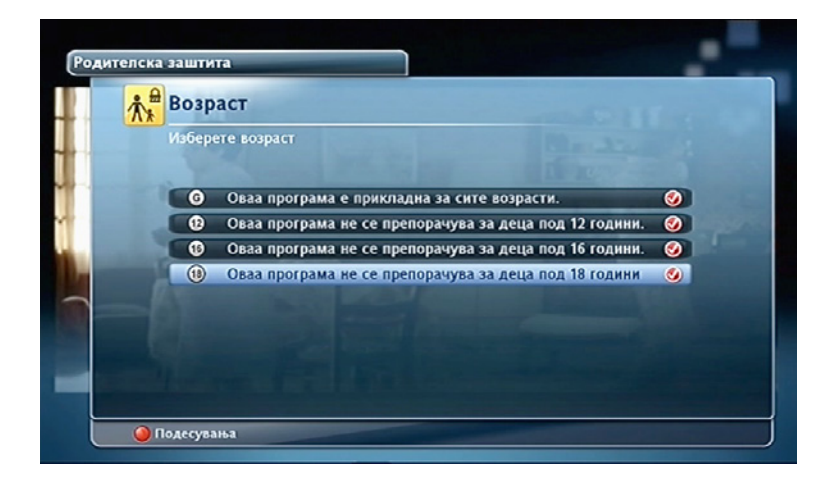

3.4.3.1.3 Промена на PIN-от

Почеток > Подесувања > Заштита на деца > Промена на PIN-от

Одберете ја оваа опција за да го промените вашиот PIN код.

Внесете го сегашниот PIN код на врвот, а потоа и новиот, кој мора да го потврдите. Потоа треба да го притиснете синото копче за да ги прифатите промените.

Напомена: Ако го заборавите својот PIN код повикајте го контакт центарот за да го ресетираат PIN кодот на почетната вредност "0000".

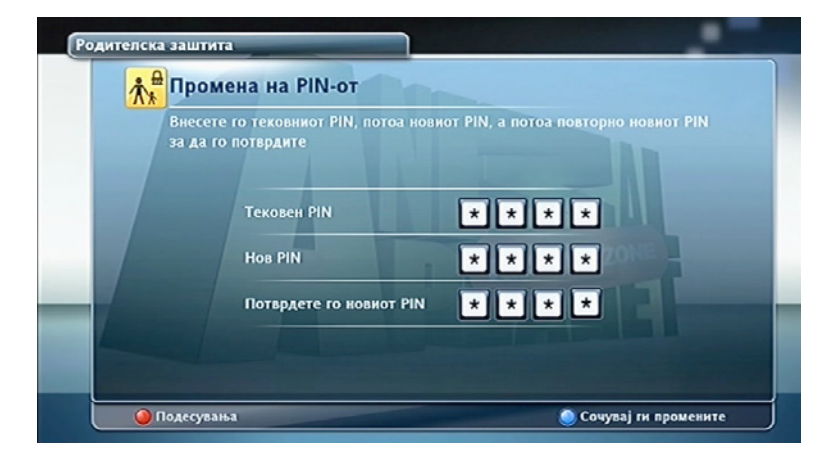

#### 3.4.3.2 Кориснички подесувања

#### Почеток > Подесувања > Кориснички подесувања

Кориснички подесувања содржат опции кои ги подесувате по личен избор. Прифаќање на промените во подопциите се врши со притискање на синото копче.

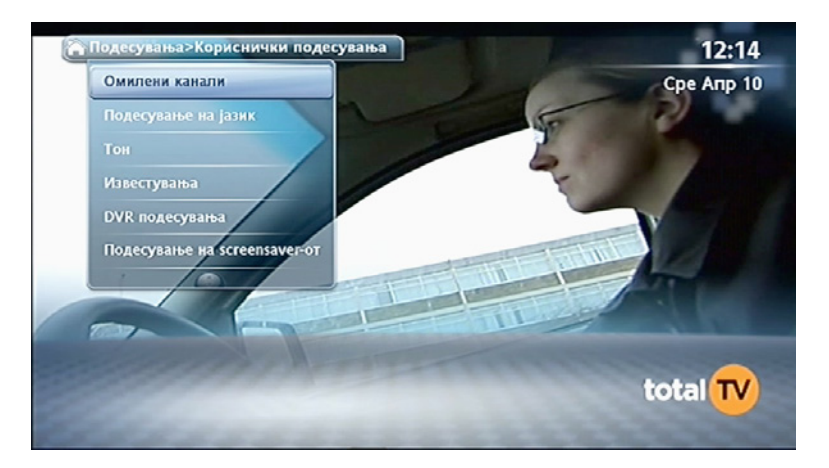

3.4.2.2.1 Омилени канали

Почеток > Подесувања > Кориснички подесувања > Омилени канали

Листата на омилени канали може да се направи со обележување на каналите со копчето ОК, а промените се прифаќаат со притискање на синото копче. Филтрирање на листата се врши со притискање на жолтото копче.

Омилените канали можат да се додадат и со притискање на црвеното копче додека на екранот се информациите за емисиите или со бирање на каналите во ТВ Водичот. Последниот додаден канал се позиционира на крајот на листата. Со притискање на копчето FAV се појавува ТВ Водичот со омилените канали.

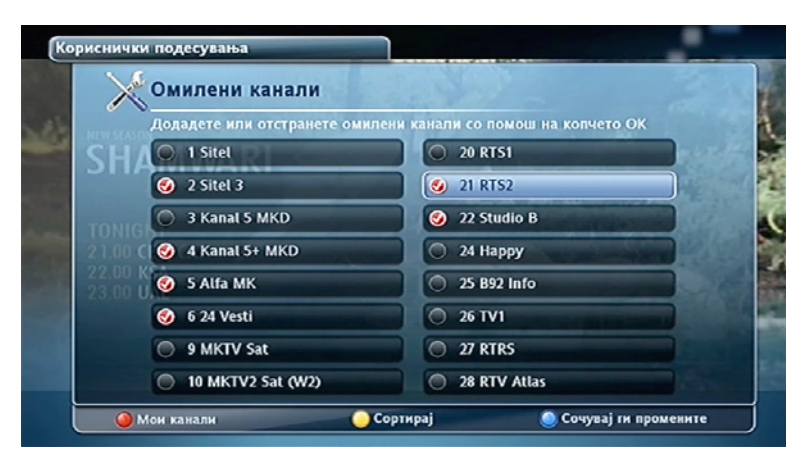

3.4.3.2.2 Подесување на јазик

Почеток > Подесувања > Кориснички подесувања > Подесување на јазик

Одредете на кој јазик сакате да ви се испишуваат пораките и ставките на менито.

Подесете го основниот втор јазик за тон и титл, како и тоа дали сакате приказ на преводот. Промените се прифаќаат со притискање на синото копче.

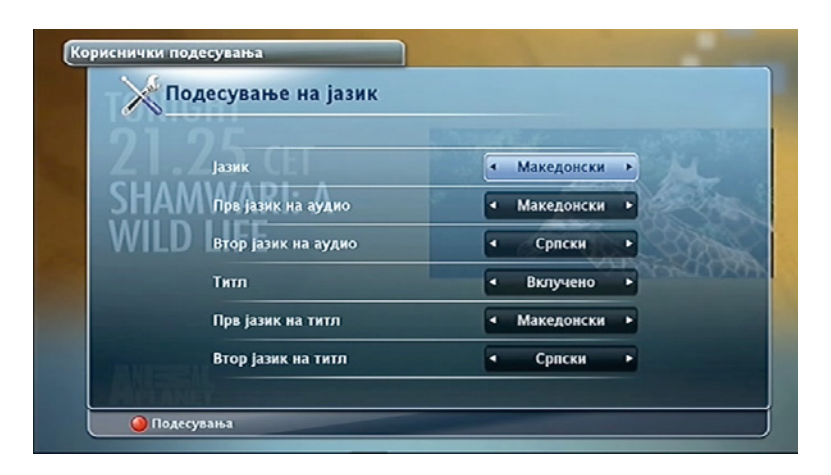

#### 3.4.3.2.3 Тон

Почеток > Подесувања > Кориснички подесувања > Тон Во оваа опција може да се подеси тон како и синхронизирање на тонот и сликата.

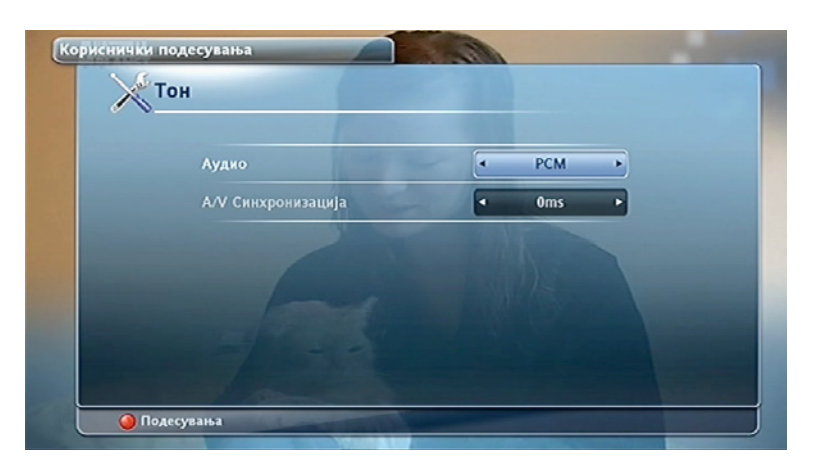

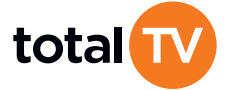

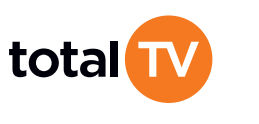

### 3.4.3.2.4 Известувања

Почеток > Подесувања > Кориснички подесувања > Известувања

Оваа опција ви овозможува да го подесите времетраењето на приказот Известувања за емисија и да одредите кога ќе се појави потсетникот за избраната емисија (колку минути пред почетокот на емисијата). Траењето на сите други известувања и пораки е фиксно.

Може да го исклучите прикажувањето на Известувања за емисија на екранот така што во опцијата Должина на известување како време на прикажување ќе одберете О секунди. Доколку не реагирате на пораката за потсетник на екранот, приемникот ќе се однесува во зависност од изборот на опцијата за Автоматско префрлање.

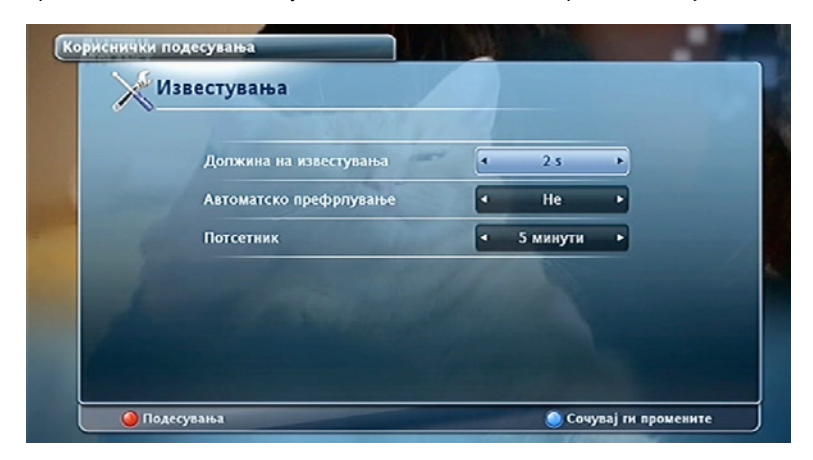

### 3.4.3.2.5 DVR подесувања

Почеток > Подесувања > Кориснички подесувања > DVR подесувања

Во оваа опција може да:

- одредите на кој начин ќе управувате со расположливиот простор на хард дискот,
- ја одредувате големината на баферот и •
- подесете време за кое снимањето ќе започне пред емисијата (Продолжи снимање) односно ќе се заврши после • емисијата (Стопирај снимање).

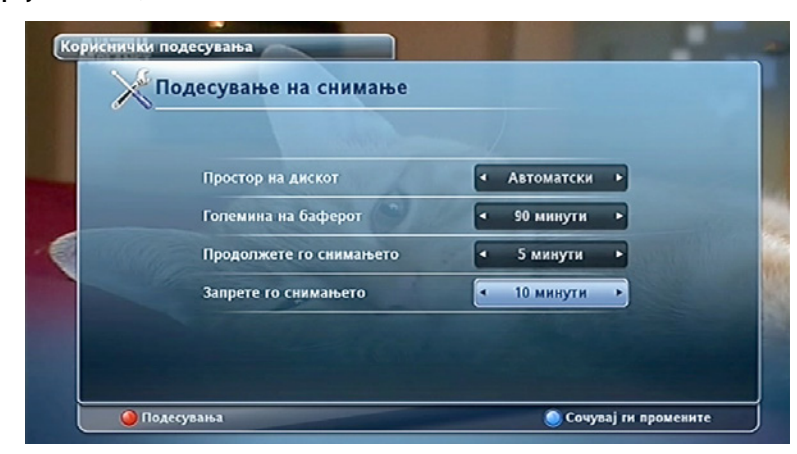

#### 3.4.3.2.6 Подесување на screensaver

Почеток > Подесувања > Кориснички подесувања > Подесување на screensaver-от. Во оваа опција може да се подеси времето по кое ќе се појави screensaver-от.

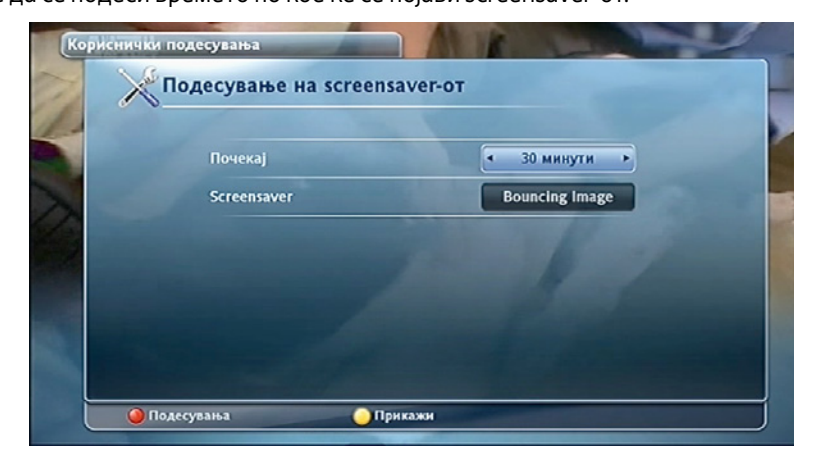

3.4.3.3 Подесување на системот

Почеток > Подесувања > Подесување на системот

Опциите за овластениот монтер овозможуваат подесување или модифицирање на параметрите на приемникот. Оваа опција е заштитена со PIN код, кој треба да го внесете.

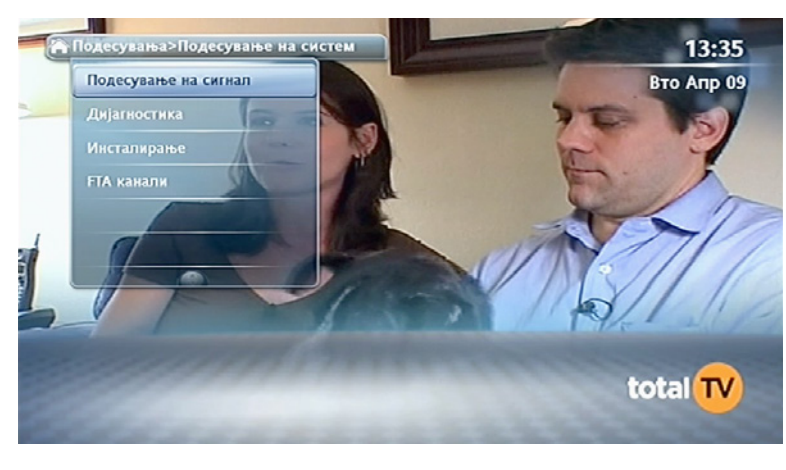

3.4.3.3.1 Подесување на сигналот

Почеток > Подесувања > Подесувања на системот > Подесување на сигналот Екраните до кои се пристапува преку оваа опција исто така се прикажани како дел од процедурата за подесување

при првото вклучување, при што овластениот монтер (или корисник) ги подесува опциите на транспондерот кој се користи како влезна точка (entry point).

## Предупредување: Параметрите до кои доаѓате преку оваа опција може да доведат до тоа да загубите некои програмски можности. НЕ ГИ МЕНУВАЈТЕ ПАРАМЕТРИТЕ АКО НЕ СТЕ СИГУРНИ ШТО ПРАВИТЕ.

#### Во оваа опција може да ги промените вашите подесувања на LNB.

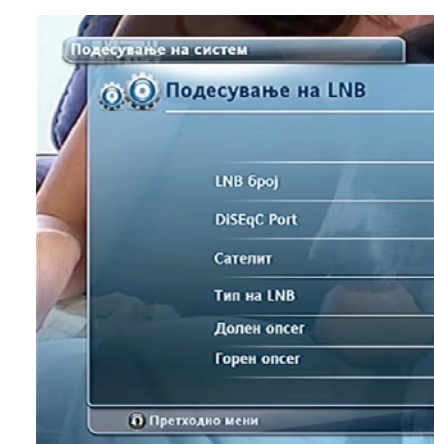

#### 3.4.3.3.2 Дијагностика

Почеток > Подесувања > Подесувања на системот > Дијагностика Оваа опција ви овозможува да ги видите дијагностичките информации.

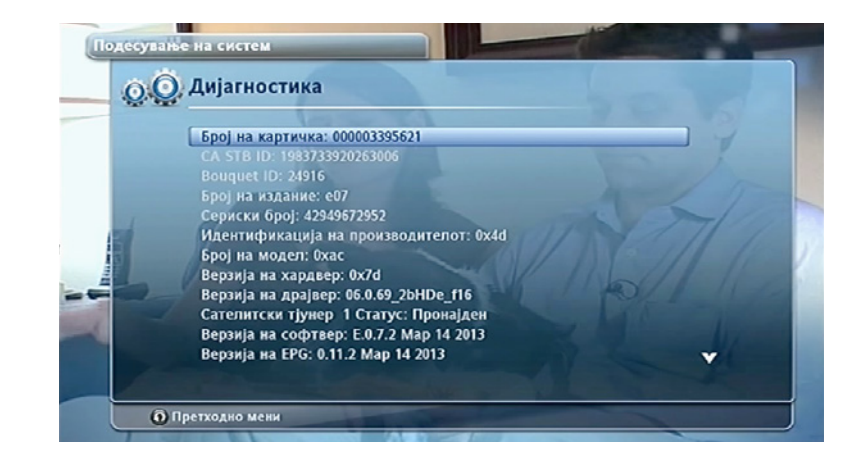

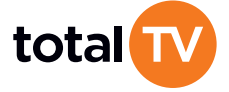

•

.

1

DiSEqC B

Eutelsat 16

Универзален

0 9 · 7 5 0 GHz

1 0 · 6 0 0 GHz

Спелно мени

4

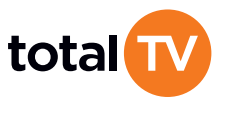

### 3.4.3.3.3 Инсталација

Почеток > Подесувања > Подесувања на системот > Инсталација

Менито Инсталација нуди опции поврзани со подесување на телевизорот, форматирање на дискот, подесување на резолуцијата и опција за враќање на фабрички подесувања.

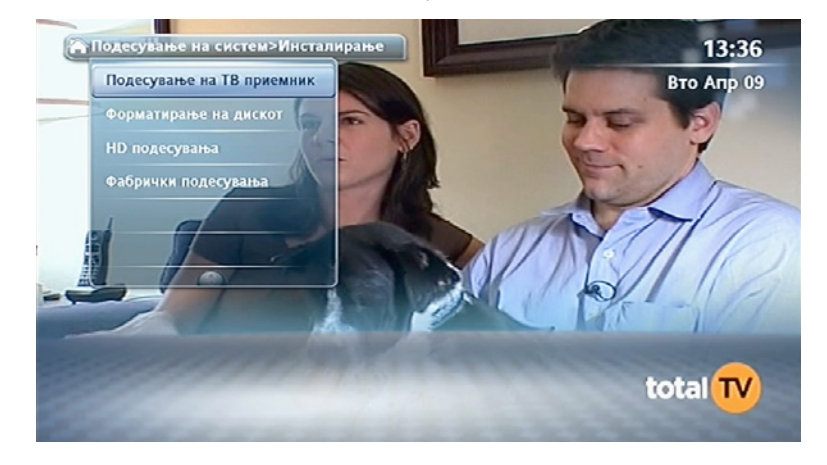

#### 3.4.3.3.3.1 Подесување на телевизорот

Почеток > Подесувања > Подесувања на системот > Инсталација > Подесување на телевизорот

Во зависност од врската помеѓу приемникот и телевизорот, ја бирате опцијата SD/HD (SD за аналогно поврзување, т.е. во случај на користење на композитен кабел, а HD во случај на HDMI кабел), во зависност од телевизорот ги бирате опциите 4:3 / 16:9, а по желба може да се прилагодат и други формати на слика.

Исто така, овде можете да ги подесите опциите за **ТВ станардот** (PAL или SECAM).

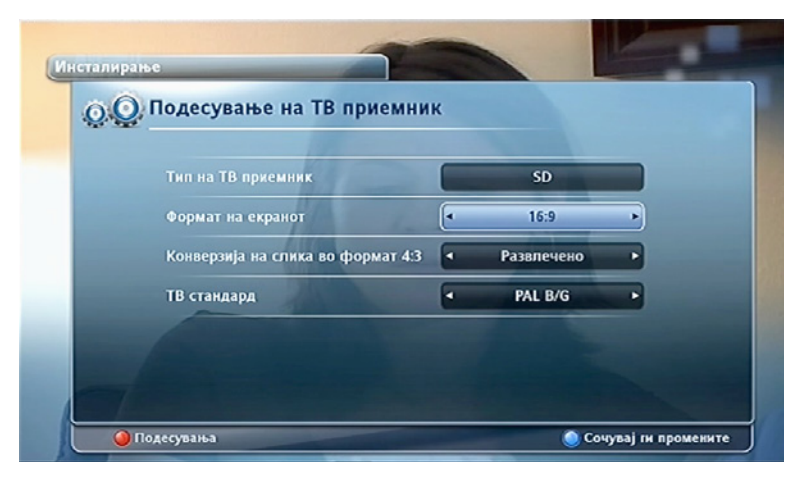

#### 3.4.3.3.3.2 Форматирање на дискот

Почеток > Подесувања > Подесувања на системот > Инсталација > Форматирање на дискот

Со одбирање на оваа опција може да го форматирате дискот во соодветен формат така да приемникот ќе може да го користи дискот за снимање.

Предупредување: Форматирањето на дискот ќе ја избрише сета содржина која се наоѓа на него!

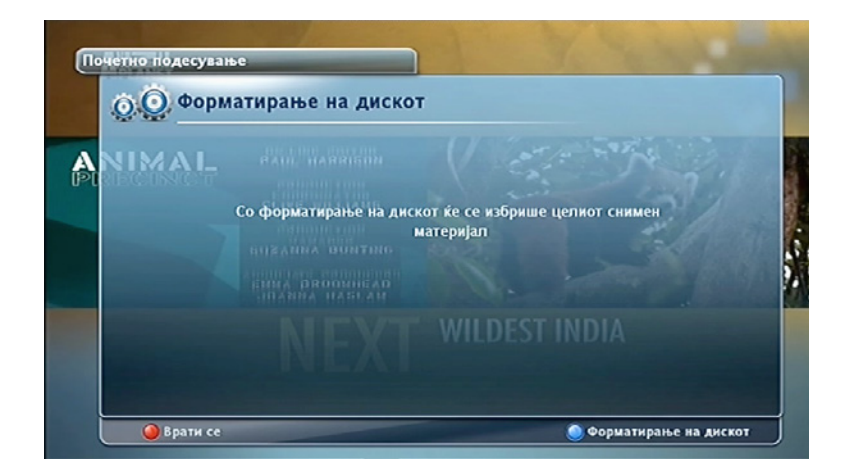

3.4.3.3.3.3 HD подесувања

Почеток > Подесувања > Подесувања на системот > Инсталација > HD подесувања

Во оваа опција може да ја смените резолуцијата. Резолуцијата може да ја подесите на 576i, 576p, 720p (HD) и 1080i (HD).

Напомена: Доколку телевизорот не ја поддржува избраната резолуција, сликата може да ја снема. Во тој случај притиснете го копчето ОК за враќање.

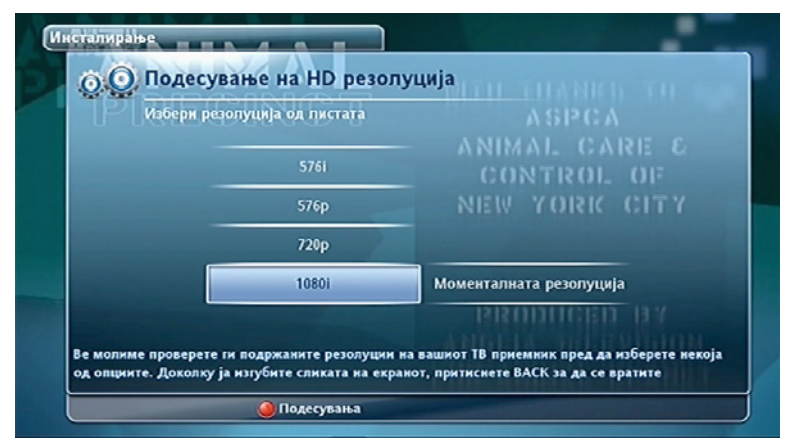

#### 3.4.3.3.3.4 Фабрички подесувања

Почеток > Подесувања > Подесувања на системот > Инсталација > Фабрички подесувања Предупредување: Со одбирање на оваа опција ги враќате сите подесувања на почетните вредности.

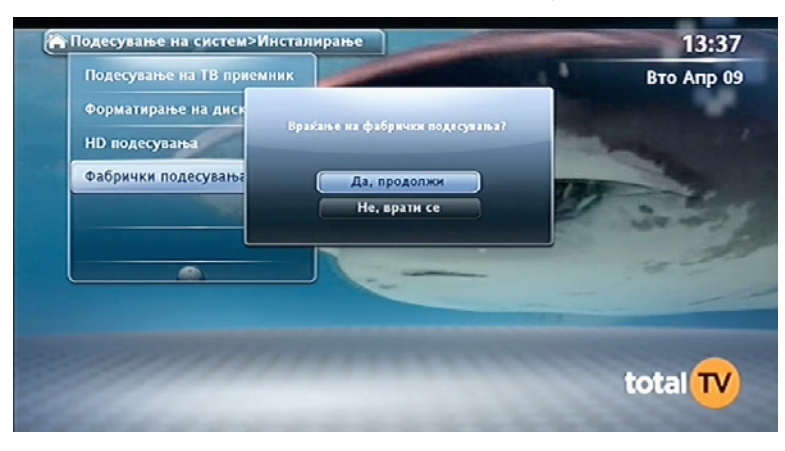

3.4.3.3.4 FTA канали (пребарување на сателитски канали и управување со FTA каналите)

Почеток > Подесувања > Подесувања на системот > FTA канали

слободни (FTA канали).

FTA каналите може да ги најдете со автоматско пребарување или со внесување на соодветните параметри на FTA каналите. Во опцијата Избриши канали може да избришете еден или повеќе слободни канали кои се рачно додадени. Во опцијата Избриши ги сите канали може да ја избришете комплетната листа на канали која сте ја додале со пребарувањето.

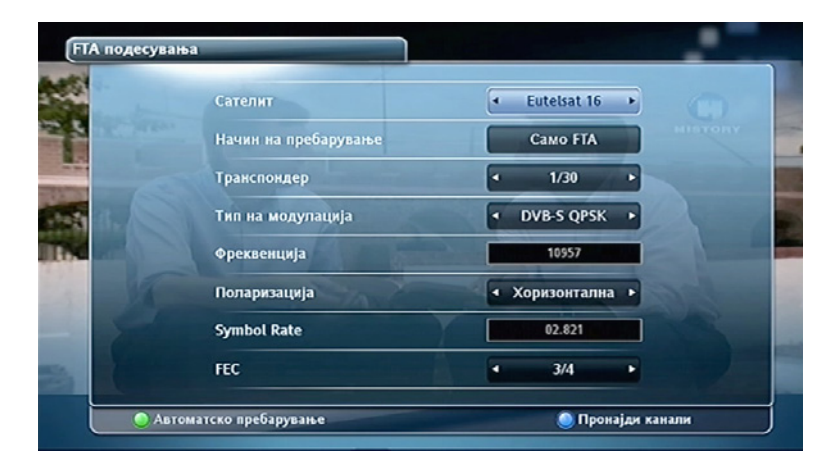

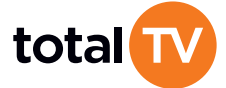

- Во опцијата Пребарување на сателитски канали овозможено е пребарување на сателитските канали кои се

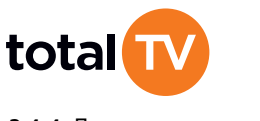

### 3.4.4 Листа на канали

Почеток > Листа на канали

Во оваа опција може да ги видите сите достапни канали. Во листата на канали може да влезете преку опцијата Листа на канали во главното мени или со притискање на копчето ОК додека гледате програма. Покрај имињата на каналите прикажан е и редниот број на каналите во листата на канали. Од десната страна е насловот на моменталната емисија и емисиите кои следат на одбраниот канал.

Напомена: Листата на канали е предефинирана и корисникот не може да ја сортира.

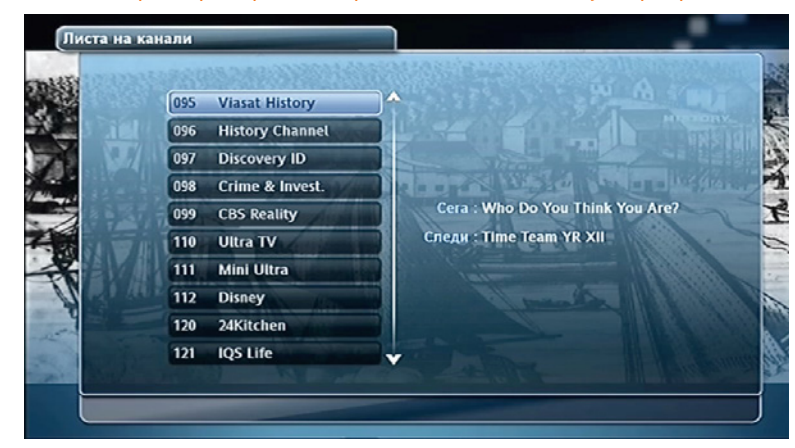

#### 3.4.5 Пораки (B-mail)

#### Почеток > Пораки

Во менито Пораки може да ги видите пораките и состојбта на вашата сметка. Во пораките може да влезете директно со притискање на копчето **B-mail**.

Кога ќе примите нова порака (B-mail), на предната страна на приемникот се пали одредена ознака, а исто така се појавува и икона со плико на екранот. Ознаката се исклучува кога ќе ги прочитате сите нови известувања.

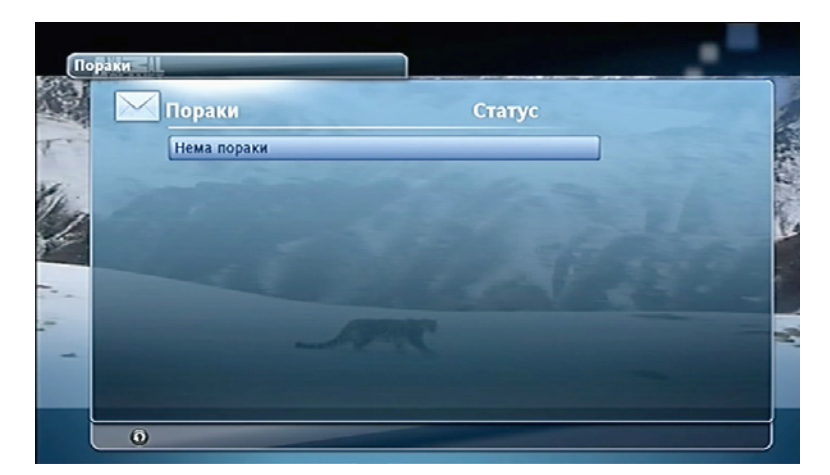

#### 3.4.6 Контакт информации

#### Почеток > Контакт информации

Одберете ја оваа опција за да ги видите телефонските броеви преку кои можете да го контактирате контакт центарот на Тотал ТВ.

#### 3.5 Копчиња во боја

Опциите на дното од известувањето за емисиите (како и на неколку други екрани) се обоени со бои кои одговараат на копчињата во боја кои се наоѓаат на далечинскиот управувач.

Воглавно за потврда на опциите се користи синото копче, а за откажување се користи црвеното копче.

Жолтото копче во поголемиот број на случаеви се користи за сортирање.

#### 3.6 3.6 Снимање - DVR Lite Ready

За снимање потребна е употреба на соодветен екстерен уред за снимање (хард диск) кој се поврзува преку USB портот на задната страна на приемникот. За да се користи уредот за снимање потребно е да ја помине процедурата на форматирање на (хард) дискот, при што сите податоци од дискот се бришат.

Приемникот поддржува снимање на каналот кој моментално го гледате.

Постојат два начина на снимање: според емисија и според време.

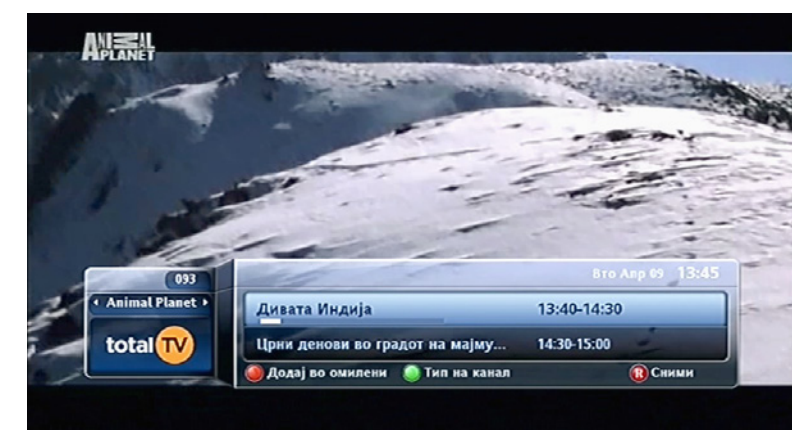

Снимањето според емисија се планира со притискање на копчето Снимај на далечинскиот управувач, доколку постојат информации за програмата во ТВ водичот или Информации за емисиите или со избор на опцијата Сними во Информации за содржината на емисиите. Заштитните интервали, односно снимањето пред почетокот и после завршувањето на емисијата може да се подесат во менито Подесување на снимање.

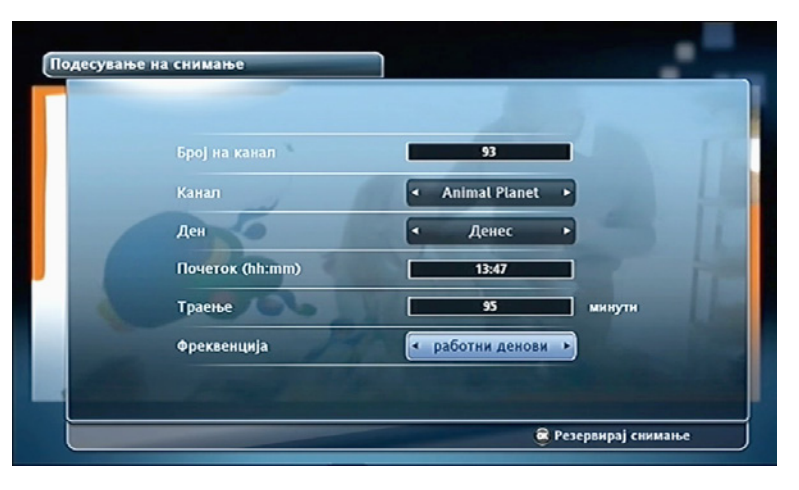

Снимање според време се планира од менито Подесување на снимање. При избор на оваа опција треба да се одреди каналот, почетокот и траењето на снимањето, како и зачестеноста на снимање.

#### 3.7 DVR 6adep (Review buffer)

Приемникот има можност за чување до 90 минути содржина од каналот кој го гледате, т.е. има можност за "привремено снимање" (DVR бафер) со која може да паузирате жива програма и да ја пуштите подоцна (до 90 минути) без снимање. DVR баферот снима постојано (не мора да го активирате снимањето) така што ја бележи содржината на каналот на кој моментално се наоѓате од моментот кога сте се префрлиле на тој канал, додека претходно снимената содржина се брише.

Максималната големина на баферот може да се подеси од 0 до 90 минути. Доколку се наоѓате на еден канал подолго од времето кое сте го одбрале во опцијата големина на баферот, новата содржина ќе ја замени старата. За оваа опција потребен е соодветен надворешен уред за снимање (хард диск).

#### 3.8 Trick Play

Trick Plays претставува можност за премотување нанапред и наназад, успорување нанапред и наназад и паузирање, а може да се користи при пуштање на снимена содржина или содржината на баферот.

Напомена: Прикажаните слики на корисничкиот интерфејс се од информативен карактер и можат да се разликуваат во реалноста во однос на верзијата на вашиот уред.

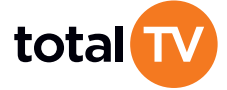

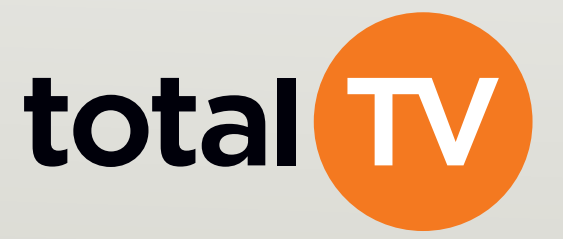

www.totaltv.tv • Контакт центар: 02 30 63 000 Скопје, Даме Груев 3